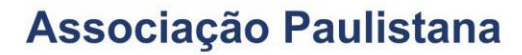

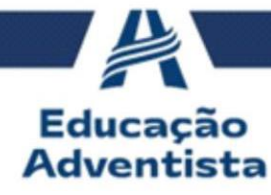

## Solutional Solution

Instruções do CPB Prova

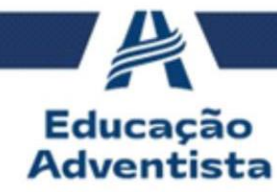

## Introdução

Olá, queridos alunos. Nessa aula, aprenderemos a acessar o portal do aluno. Nele, vocês realizarão listas de atividades e avaliações, além de tirar dúvidas com o professor de cada disciplina.

## Passo a passo

O primeiro passo é acessar a plataforma disponível no endereço: <u>https://login.cpbedu.me/</u>. Em seguida, você deve informar seu usuário, sua senha e entrar.

| 🕈 Login - Educação Adventista 🗙 🕂 🥂 |                           |                 |     |        | -  | ٥  | × |
|-------------------------------------|---------------------------|-----------------|-----|--------|----|----|---|
| ← → C 🔒 login.cpbedu.me             |                           |                 | * ( | ) NU 🕀 | 61 | •• | : |
|                                     |                           |                 |     |        |    |    |   |
|                                     | Fazer login usando su     | acional         |     |        |    |    |   |
|                                     | douglas.mcosta@ucb.org.br |                 |     |        |    |    |   |
|                                     |                           |                 |     |        |    |    |   |
|                                     | ENTRAR                    |                 |     |        |    |    |   |
|                                     | Criar conta Es            | queceu a senha? |     |        |    |    |   |
|                                     | ou use uma das contas a   | baixo           |     |        |    |    |   |
|                                     | G Google f Fa             | cebook          |     |        |    |    |   |

Na página inicial do portal (Painel), podem ser visualizadas as aulas, enquetes, faltas e tarefas atribuídas a vocês de acordo com sua turma.

|                   | panel                                                        |                                                   |                                          |
|-------------------|--------------------------------------------------------------|---------------------------------------------------|------------------------------------------|
| Adventista        | <sup>Unistado</sup><br>Escola Adventista da Granja Viana     |                                                   |                                          |
|                   | Olá, Gustavo Garcia Ribeiro da Silva! o que você             | gostaria de fazer haje?                           |                                          |
| ⊢class 潤          | Horários Seg Ter Que Qui Sex                                 | < > boje                                          | Enquetes                                 |
| ACADÊMICO >       |                                                              | 22 - 28 DE MAR DE 2020                            |                                          |
| ALUNO >           | Aula 1 Geografia<br>Marcela Braseguini                       | SEGUNDA-FEIRA 23 de março de 2020                 |                                          |
| ROJETOS ESPECIAIS | Geografia                                                    | <ul> <li>Tarofa - Língua Portuguosa</li> </ul>    |                                          |
|                   | Aula 2 Morcelo Broseguini                                    | TERÇA-FEIRA 24 de março de 2020                   | Nenhuma enquete disponível no<br>momento |
| HTE ESCOLA        | Aula 3                                                       | <ul> <li>Avaliação - Língua Portuguesa</li> </ul> |                                          |
|                   | Adriana da silva Perfeita Preire                             | Avaliação - Língua Portuguesa                     |                                          |
|                   | Aula 4 Língua Portuguesa<br>Adriano da Silva Ferreira Freire | SEXTA-FEIRA 27 de março de 2020                   |                                          |
|                   | Ciências                                                     | <ul> <li>Tarefa - Ensino Religioso</li> </ul>     |                                          |
|                   | Aula 5 Thiago Bispa Rodrigues                                | <ul> <li>Tarefa - Ensino Religioso</li> </ul>     |                                          |
|                   | Aula 6 Ciências<br>Thiago Bispo Rodrígues                    | <ul> <li>Tarefa - Matemática</li> </ul>           |                                          |
|                   |                                                              |                                                   |                                          |

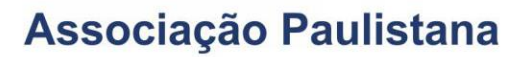

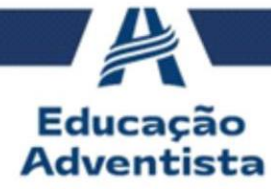

Já em "<mark>Serviços</mark>", encontramos o "<mark>CPB Prova</mark>", no qual estarão sua turma, seus professores, atividades e avalições.

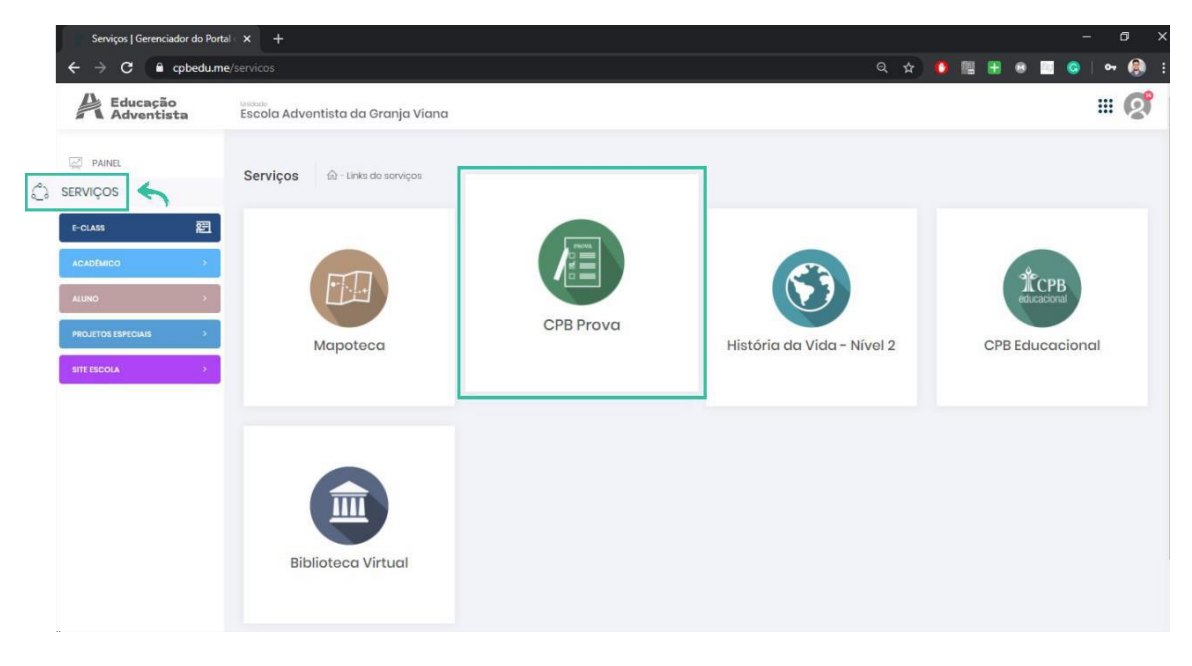

Acessando-o, você clicará na sua turma (destacada em azul).

| 📔 Serviços   Gerenciador do Portal 🗉 🗙 - 🔚 Painel do Aluno - CPB Prova - Pli 🗙 - +                                                                             |                         |                                                                                         | - 0 >             |
|----------------------------------------------------------------------------------------------------|-------------------------|-----------------------------------------------------------------------------------------|-------------------|
| ← → C                                                                                                    |                         | x 🔥                                                                                     | u 🗄 🛛 🔳 🕥 I 🚷     |
| CPB prova                                                                                                    |                         |                                                                                         | 0 - ۵             |
| Gustavo Garcia Ribeiro da Silva<br>o questões hoje                                                                                                    |                         | Turmas e Grupos                                                                         | <b>O</b><br>Ajuda |
| Fund 6º Ano 56<br>Escola Adventista da Granja Viana                                                                                                    | 17419°<br>Ranking Março | Ver                                                                                     | 15                |
| Sua dúvida foi respondida.<br>Seu comentário em empresas_mensagens 6405 recebeu uma resposta.                                                                  | <b>e</b>                | Qual universidade você deseja fazer?<br>Selecione                                       | •                 |
| Sua dúvida foi respondida.<br>Seu comentário em empresas_mensagens 6405 recebeu uma resposta.                                                                  |                         | Atualizar Dados ✔                                                                       |                   |
| Como saber detalhes de um país tão extenso?         1           Confira alguns assuntos que podem ajudar você a acertar questões essenciais no ENEM.         2 |                         | anking<br>• Vahn Henrique Rocha<br>• Gabriel Enrik Amorim So<br>• Qackson Onaka de Lima | UZ3               |
| Gabriel Pellon                                                                                                    | 16 horas atrás          | -                                                                                       |                   |

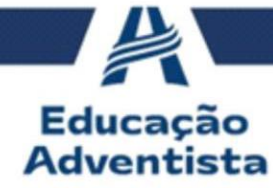

Já na sua turma, você poderá localizar suas atividades por nome, categoria (Avaliações, Biblioteca, Redação e Mensagens) ou status (Pendente ou Feito). Vale lembrar que é importante ficar atento às datas das tarefas para que nenhuma seja perdida.

| Serviços   Gerenciador do Portal 🗴 🧮 Fund 6º Ano 56 - CPB Prova - Pli 🗴 🕂                                                                                        |                                                 |   |                              |           |   |       |
|----------------------------------------------------------------------------------------------------|-------------------------------------------------|---|------------------------------|-----------|---|-------|
| ← → C                                                                                                    |                                                 |   | \$                           | 🗛 🖽 🖶 💌 I |   | I 🛞 🗄 |
| Turmas e Grupos                                                                                                    | 🗠 Estatísticas                                  |   |                              |           |   | ~ 💽   |
| Gustavo Garcia Ribeiro da Silva<br><sup>0</sup> questões hoje                                                                                                    | Filtros<br>Localize suas atividades por nome,   |   | Turmas e Grupos              | Ajuda 💶   |   |       |
| <ul> <li>Escola Adventista da Granja Viana</li> <li>Fund 6º Ano 56</li> </ul>                                                                                    | categoria ou status                             |   |                              | G         | 5 |       |
| Q Buscar                                                                                                    | Todos Posts                                     | • | Status 👻                     | Filtrar   | c | ]     |
| Cássio Viana dos Santos                                                                                                    |                                                 |   | Professores                  |           |   |       |
| ATIVIDADE AVALIATIVA MATEMÁTICA                                                                                                    | Atividade<br>A atividade fica disponível apenas |   | Todos                        |           |   |       |
|                                                                                                    | no período informado                            |   | 🔘 Cássio Viana dos Santos    |           |   |       |
| Aguardando Início                                                                                                    |                                                 |   | 风 Rita Lucia Costa Passos Gu | smao      |   |       |
| <ul> <li>Rita Lucia Costa Passos Gusmao</li> <li>Atividade avaliativa (Bimestre 1) Mesopotâmia .</li> <li>26/03/2020 07:00 até 26/03/2020 23:59 Ø 60m</li> </ul> |                                                 |   | Nilson Costa Lima Moraes     | Santos    |   |       |
|                                                                                                    |                                                 |   | Marcelo Broseguini           |           |   |       |
| Aguardando Início                                                                                                    |                                                 |   | Moises Alejandro Herrera     | Chavez    |   | 5     |

Para ajudá-los nas tarefas, alternem para a categoria "Biblioteca" em que estão todos os arquivos disponibilizados pelos professores. Além de baixar os arquivos, vocês podem interagir com os professores e com os alunos da sua turma, através dos comentários e likes.

| 🧧 Fund 6º Ano 56 - CPB Prova - Pla 🗙 🕂                                                                                                    |                                        | – o ×                           |  |  |  |  |
|----------------------------------------------------------------------------------------------------|----------------------------------------|---------------------------------|--|--|--|--|
| ← → C      G cpbprova.com.br/usuarios_turmas/?turma=78472&q=&tipo=&status=                                                                                                    |                                        | 🖈 👫 🖩 🖶 🛛 🗖 🌖 🗄                 |  |  |  |  |
| *CPB prova 🖵 Painel 🕿 Turmas e Grupos 🗠 Estatísticas                                                                                                    |                                        | ۵ ~ 🜔                           |  |  |  |  |
| 🙊 Escola Adventista da Granja Viana                                                                                                    |                                        |                                 |  |  |  |  |
| Fund 6° Ano 56                                                                                                    |                                        | G                               |  |  |  |  |
| Q Buscar                                                                                                    | Biblioteca •                           | nis 🔹 Filtrar Đ                 |  |  |  |  |
| Moises Alejandro Herrera Chavez                                                                                                    | 1 DIA 🙆 P                              | rofessores                      |  |  |  |  |
| Corrección de las tareas 6°ano<br>Buenos díast<br>Estoy enviando la corrección de las tareas página 25 y 33.<br>Haga una comparación de sus respuestas con la corrección de la profesora. Corrija aquello que se equivoco (use caneta<br>verde).<br>En la tarea de la página 25 ejercício 6 (diálogo), e<br>Con basaro PDF |                                        |                                 |  |  |  |  |
|                                                                                                    |                                        | odos                            |  |  |  |  |
|                                                                                                    |                                        | Cássio Viana dos Santos         |  |  |  |  |
|                                                                                                    |                                        | Rita Lucia Costa Passos Gusmao  |  |  |  |  |
| Balxar PDF                                                                                                    | 6                                      | Nilson Costa Lima Moraes Santos |  |  |  |  |
| Julio Cesar Mendonça       1 dia atrás         oi professora.eu fiquei em duvida na resposta da questão 3 porque no texto não fala que ela passela com o macote todas as tardes                                                                                                    |                                        | Marcelo Broseguini              |  |  |  |  |
|                                                                                                    |                                        | Moises Alejandro Herrera Chavez |  |  |  |  |
|                                                                                                    |                                        |                                 |  |  |  |  |
| Hola profesora, me parece que hay respuestas equivocados en la a                                                                                                    | ctividad avaliativa preguntas 5 y 10 - | lunos 💽 💽                       |  |  |  |  |

Por fim, outra categoria que é importante ficarem atentos é a de "Mensagens", pois é utilizada pelos professores para deixar recados e orientações para vocês alunos. Qualquer dúvida, sintam-se à vontade para interagir com os professores e com os colegas.

Nos vemos na próxima aula em que vamos aprender sobre o E-Class.